# 中国学術文献オンラインサービス

# CNKI カード利用手引き

\*本マニュアルは、2025 年 6 月に販売を再開した CNKI カードのご利用手引書です。弊社が以前販売していた旧 CNKI カード (2023 年 4 月販売休止)とは、ご利用可能製品等、一部仕様が異なる場合がございます。

\*日本で販売される CNKI カードは、CNKI (中国学術オンラインサービス)の海外ユーザー向けページ (青 島サーバー)のコンテンツに限り、ご利用が可能です。海外ユーザー向けページにアクセスして、ユーザー 登録 (注册)、ログイン (登录)をおこなう必要がございます。中国国内向けページでのご利用については、 一切の動作保証をいたしかねますので、ご注意ください。

海外ユーザー向けトップページ (青島サーバー): https://chn.oversea.cnki.net/index/

\*本マニュアルは、CNKI 海外ユーザー向けページの簡体字インターフェイスに即して解説しています。 (画面等の情報は 2025 年 6 月現在)

#### 日本代理 株式会社東方書店

2025年6月12日

## 1. CNKI カードご利用の前に

CNKIの文献を PC にダウンロードして閲覧するためには、以下のソフトウェアが必要となります。

PDF ファイル Adobe Acrobat Reader 等の PDF リーダー

CAJファイル CAJ Viewer

\*CAJファイルは、CNKIが開発したファイル形式です。閲覧用ソフトは、下記のリンク先よりダウンロードできます。

URL: https://cajviewer.oversea.cnki.net/chn/download.html

## 2. ユーザー登録

初めて CNKI カードをご利用いただく場合、事前にユーザー登録 (ログインアカウントの作成) が必要です。

CNKIの海外向けページ https://chn.oversea.cnki.net/index/ ヘアクセスします。

すでに CNKI カードを利用されている方で、あらたに CNKI カードを使ってポイントの追加をする場合は、 [3. CNKI カードポイント登録(追加)] へお進みください。

\*日本で販売される CNKI カードをご利用いただくためには、上記 URL のサーバーでのユーザー登録(注 冊)が必須となりますので、ご注意ください。

## 

## 2.2 ユーザー情報入力画面

| Ĵ             | <b>注册</b> |
|---------------|-----------|
| 用户名/邮箱 6-64字符 | 真实姓名      |
| 密码 8-20个字符    | 搜索国家或地区   |
| 重新输入密码        | 研究领域(可多选) |
| 邮箱 用于账号安全     | 机构        |
| >> 请向右滑动验证    | 职位        |

登録(注册)画面に移動したら、以下の9つの項目をすべて入力してください。入力漏れがあると登録が完 了しません。

用户名/邮箱:ログインユーザー名(半角英数字 6~64 字以内。Eメールアドレスでも可)

**密码:**ログインパスワード(半角英数字 8~20 字)

重新输入密码:ログインパスワード再入力

邮箱:E メールアドレス

**真实姓名**:姓名

**捜索国家或地区:**表示される国・地域から、お住まいの場所を選択してください。

研究领域(可多选):表示される学科名から、研究分野、関心のある分野を選択してください。(複数選択可) 机构:所属大学・機関

**职位**:職業

\*ログインユーザー名やパスワードは、CNKI をご利用いただくための重要な情報です。ユーザー名・パ スワードの管理につきましては十分ご留意ください。東方書店では、ユーザー情報の紛失・盗用などに よる損害については、一切の責任を負いません。

すべての項目を入力後、マウスの左クリックを使って、[**请向右滑动验证**]の >> を左端から右端まで スライドさせてください。

| 2 我已阅读并同意《中国知网 | 国际版使用协议》和《中国知网国际版隐私 | 3 |
|----------------|---------------------|---|
|                |                     |   |

画面に表示された 获取邮件验证码 をクリックすると、[邮箱] に入力した E メールアドレス宛てに、 ワンタイムパスワードが届きます。ワンタイムパスワードを [请输入邮件验证码] に入力してください。 《中国知网国际版使用协议》《中国知网国际版隐私政策》の内容をご確認のうえ、同意のチェックボックスに チェックを入れ、最後に [注册] ボタンをクリックして下の画面が表示されれば、ユーザー登録完了です。

|                         | 注册                              |  |
|-------------------------|---------------------------------|--|
| tohotest2025            | 6-64字符 丸山英峰                     |  |
|                         |                                 |  |
|                         | <b>您已成功注册!</b><br>3秒后页面即将跳转至登录! |  |
| wanshan0508@yahoo.ne.jp |                                 |  |
| P3R7WT                  | 21s后重新获取 公司职员                   |  |

## 3. CNKI カードを使ったポイントチャージ(登録・追加)

ここでは、[2. ユーザー登録] で作成したアカウントに、CNKI カードを使ってポイントチャージ(登録・追加)をする方法について解説します。

### 3.1 CNKI へのログイン

[2.1 ユーザー登録の開始方法] と同様に、トップページ右上の 人型アイコンをクリックします。 表示される入力欄 [用户名] [密码] に、それぞれ [2.2 ユーザー 情報入力画面] で作成したログインユーザー名とログインパスワ ードを入力し、[登录] ボタンをクリックします。 ログインに成功すると、画面右上に [欢迎+<ログインユーザー 名>] が表示されます。

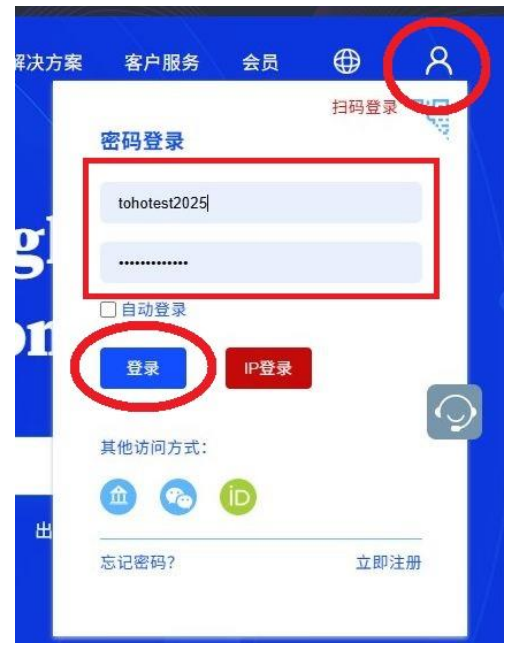

### 3.2 ユーザー管理画面(我的账户)へのログイン

CNKI にログインした状態で、

 [次迎+<ログインユーザー名>]の
 客户服务 会员 ① 次迎tohotest2025

 ログインユーザー名部分をクリックする
 我的账户]をクリックする

 ことで、ユーザー管理画面(我的账户)へ
 退出

\*ブックマークなどから直接ユーザー管理画面(我的账户)の URL を開き、ログインユーザー名・ログイン パスワードを入力する方法でも、ユーザー管理画面にアクセスできます。 URL: https://o.oversea.cnki.net/index.html#/

#### ユーザー管理画面トップページ

|                                                                         |                                       |                                       |             |   | 10 | 1 知识引服的 | 新手上路 | 联邦规门 | 中文简佳           | ×. |
|-------------------------------------------------------------------------|---------------------------------------|---------------------------------------|-------------|---|----|---------|------|------|----------------|----|
|                                                                         | 我的账户 > 账户信息                           | 1                                     |             |   |    |         |      |      | 옷 tohotest2025 | 透出 |
| <ul> <li>① 功能指定</li> <li>○ 新始指点 +</li> </ul>                            | <u>账户信息</u> 第三                        | 方登录绑定                                 |             |   |    |         |      |      |                |    |
| ★ 100 mpl *       原户安全       税約成产 ×       税約成产 ×       税約成产       税約成 × | <b>账户信息</b><br>用户名:<br>*研定邮箱:<br>有效期: | tohotest2025<br>修改<br>2025/06/02 至 长期 | 可用于登录、找回密码等 |   |    |         |      |      |                |    |
| 计费权限<br>资源包収限<br>下数限制<br>発 用户管理 ▼<br>新定机构用户                             | 个人信息<br>再实过名<br>机构/学校                 | 東方書店                                  |             |   |    |         |      |      |                |    |
| 在线用户<br>教約日志 *<br>接账户统计<br>按产品统计                                        | 联系电话<br>国家/地区:                        | 请输入联系电话<br>选择国家或地区                    |             | ~ |    |         |      |      |                |    |

## 3.3 ポイントチャージの手順

左メニューの**[我的钱包]**をクリックすると、保有ポイント(账户余额)が表示されます。

[充值] ボタンをクリックすると、ポイントをチャージするためのページ(充值中心)が開きます。

|          | 我的资产 > 我的钱包 > 我的余额                    |
|----------|---------------------------------------|
| Q 功能搜索   | 我的余额                                  |
| ♀ 我的账户 ▼ |                                       |
| 账户信息     | 账户余额(历史记录)                            |
| 账户安全     | ± 0.00                                |
| □ 我的溶产 ▼ | □□□□□□□□□□□□□□□□□□□□□□□□□□□□□□□□□□□□□ |
| 我的钱包     |                                       |
| 北町ル」早    |                                       |

## ポイントチャージ専用ページ(充值中心)

| 支付方式                           |           |       |            |  |
|--------------------------------|-----------|-------|------------|--|
| • PayPal充值 〇 🍋                 | 微信充值 〇 支  | 支付宝充值 | 🔾 🎲 知网卡充值  |  |
| PayPal在线充值                     |           |       |            |  |
| 请确保憋有PayPal账号,并有一张可在PayPal上使用的 | 信用卡:      |       |            |  |
| 20点(\$20)                      | 50点(\$50) | 1     | 00点(\$100) |  |

デフォルトでは [PayPal 充值] が選択されているので、 [知网卡充值] をクリックし、CNKI カードによるチャージメニューに切り替えます。

\*東方書店では、[PayPal 充值] [微信充值] [支付宝充值] によるポイントチャージ方法はサポートしており ません。

| 〇 <b>P</b> ayPal充值 | 0                | 後 微信充值   | ं ठ्र | 支付宝充值 | 0 | 🤹 知网卡充值 |
|--------------------|------------------|----------|-------|-------|---|---------|
|                    |                  |          |       |       |   |         |
| 知网卡在线充值            |                  |          |       |       |   |         |
| 请输入您的CNKI卡号和密码     |                  |          |       |       |   |         |
|                    |                  |          |       |       |   |         |
|                    | 知网卡卡号:           | cnki0300 |       |       |   |         |
|                    | 知网卡卡号:<br>知网卡密码: | cnki0300 |       |       |   |         |

使用する CNKI カード(右図)に記載されている
[カード ID 番号] [パスワード] を、画面の
[知网卡卡号] [知网卡密码] にそれぞれ入力し、
[验证码] 欄右に表示されているワンタイムパスワード(半角英数字)を、[验证码] 欄に入力します。

最後に <sup>确以充値</sup>をクリックして、下の画面が 表示されればチャージ完了です。別のカードを使っ て続けてチャージをおこなう場合は、右下の [继续充值]をクリックしてください。

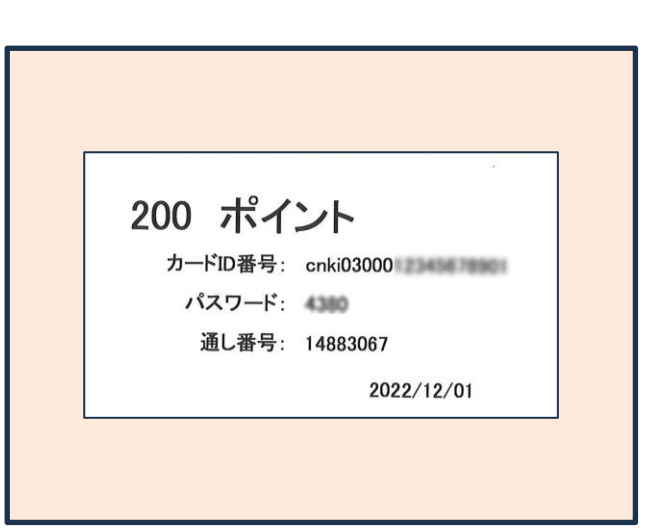

| 充值成功!                     |   |
|---------------------------|---|
| 充值时间: 2025-06-02 15:15:34 |   |
| 總目前的账户余额: 50 点 券余额: 0 点   |   |
|                           |   |
|                           |   |
|                           |   |
|                           |   |
|                           |   |
|                           | × |
|                           |   |
|                           |   |

\*WEB ブラウザの種類・設定によっては、CNKI カードによるポイントチャージ(知网卡在线充值)画面を 選択した際に、ログインユーザー名・ログインパスワードが入力された状態で表示される場合がございま す。そのままではポイントチャージができないので、必ず CNKI カードに記載の情報をご入力ください。

## 4. カードポイントを使った CNKI の利用方法

### 4.1 CNKI カードで利用可能な製品

| WEB サイト上の表記      | 日本での販売名                  | 消費ポイント                |
|------------------|--------------------------|-----------------------|
| 中国学术期刊全文数据库      | 中国学術雑誌@CAJ               | 0.4 点/頁               |
|                  | (含・特選雑誌バックナンバーアーカイブ@CJP) |                       |
| 中国学术辑刊全文数据库      | 中国学術輯刊@CCJD              | 0.4 点/頁               |
| 中国博士学位论文全文数据库    | 中国博士・修士学位論文@CDMD         | <b>0.12</b> 点/頁 *1    |
| 中国优秀硕士学位论文全文数据库  | 中国博士・修士学位論文@CDMD         | <b>0.12</b> 点/頁 *2    |
| 中国重要会议论文全文数据库    | 中国重要会議論文@CPCD            | 0.4 点/頁               |
| (国际会议论文全文数据库を含む) |                          |                       |
| 中国年鉴网络出版总库       | 中国年鑑@CYFD                | 0.4 点/頁               |
| 中国工具书网络出版总库      | 中国工具書@CRWO               | <b>0.1~0.2 点/頁</b> *3 |

文献の利用(ファイルのダウンロード、全文の閲覧)には、保有ポイントを消費します。消費ポイントは文 献の種類と分量(ページ数)によって決定され、文献の利用前に提示されます。

\*1 最大で 25 点/1 文献

\*2 最大で 15 点/1 文献

\*3 工具書の種類により、【0.1 点/頁】【0.15 点/頁】【0.2 点/頁】のいずれかが適用

### 4.2 文献のダウンロード/閲覧

ここでは、基本的な文献の探し方と、ポイントを使って文献を利用(ダウンロード/閲覧)する方法につい て解説します。応用的な検索方法や、画面表示の詳しい解説などは、東方書店 WEB サイトの CNKI ページ (URL: https://www.toho-shoten.co.jp/cnki/help.html)で公開している各種マニュアルをご参照ください。 CNKI トップページ (URL: <u>https://chn.oversea.cnki.net/index/</u>)の検索ウィンドウでは、キーワードによ る複数製品の横断検索 (跨庫検索) ができます。

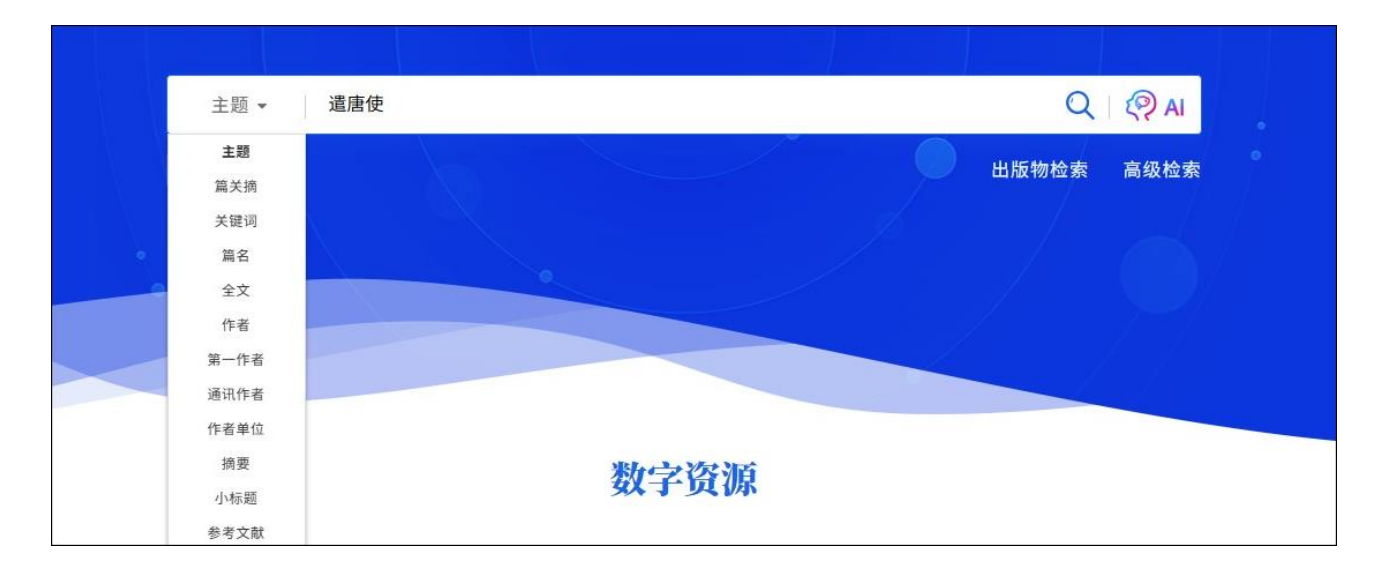

#### 検索結果ページ

| www.cnki.i<br>中国知识基础设施:                                               | net<br>C程 | 主题▼ 遣唐使                                                |               |                      | 检索 高级检索 出版物检索 >    |
|-----------------------------------------------------------------------|-----------|--------------------------------------------------------|---------------|----------------------|--------------------|
| <b>总库</b><br>515                                                      | 中文        | 学术期刊 学位论文 会议<br>156 24 10                              | 报纸 年鉴<br>8 37 | 图书 专利 标准<br>244 0    | 成果<br>0            |
| 科技                                                                    | 社科        | < 检索范围:总库 主题: 遺唐使 主题定制 检索                              | 和历史           |                      | 共找到 515 条结果 1/26 > |
| 主题                                                                    | lin A     | □ 全选 已选: 0 清除 导出与分析▼                                   |               | 排序:相关度↓发表时间 被引 下载 综合 | 显示 20 • 日 📃        |
| 主要主题                                                                  | 次要主题      | 题名                                                     | 作者            |                      | 引 下载 操作            |
| □ 遣唐使(57)                                                             |           | □1 奈良的鹿和 <mark>遣唐使</mark>                              | 王泠一;          | 1. In 19 (IN (II)    | 15 业 🖻 🏠 🛞 🕢       |
| <ul> <li>日本遣唐使(31)</li> <li>井真成(7)</li> <li>井喜式(7)</li> </ul>         |           | 森公章《 <mark>遣唐使</mark> 与古代对外关系趋向—<br>□2 唐、日宋交流》评介       | 一日王冉;         |                      | 171 🕹 🏛 🏠 🛞        |
| <ul> <li>一 开其风速志(6)</li> <li>一 阿倍仲麻吕(6)</li> <li>一 平安时代(4)</li> </ul> |           | □ <sup>3</sup> 日本遣唐使昆仑、林邑漂流与渤海辗转-<br>以开元年间平郡广成的归国事件为中心 |               | 上日 🕸 🛞 🚇             |                    |
| □ 留学生(4)                                                              |           | □4 <mark>遣唐使</mark> 菅原清公及其汉文学研究                        | 杨周            |                      | 85 业 🏾 🕸 🗶         |

#### 文献の利用に関するアイコン

| ſŁ | 下载<br>(ダウンロード)       | 文献を PDF 形式でダウンロードします。                    |
|----|----------------------|------------------------------------------|
| 1  | HTML 阅读<br>(HTML 閲読) | 文献を HTML 形式で表示します。                       |
| Ш  | 在线阅读<br>(在線閲読)       | 文献の版面を表示します。<br>※現在、CNKI カードでのご利用はできません。 |

[下载] または [HTML 阅读] アイコンをクリックすると、利用確認画面が開きます。

また、文献名をクリックすると、[知网节] (abstract)ページが開き、文献の摘要や引用・被引用状況などの

詳細情報を確認できます。[知网节] ページでも、画面の【下载】 [在线阅读] ボタンから、利用確認画面に進むことができます。また [知网节] ページでは、ダウンロードするファイル形式を、PDF と CAJ の 2 種類から選択することができます。

### [知网节] (abstract)ページ

| 兰台世界 . 2012, (15) 北大核心                                                                              |      |     |     |     |    |
|----------------------------------------------------------------------------------------------------|------|-----|-----|-----|----|
|                                                                                                    | 66   |     | <   | 6   | 0  |
| 遣唐使与古代中日文化交流                                                                                        |      |     |     |     |    |
|                                                                                                    |      |     |     |     |    |
| 邹维                                                                                                  |      |     |     |     |    |
| 西安文理学院                                                                                              |      |     |     |     |    |
| <b>摘要:</b> 中日两国一衣带水,有着两千多年的友好交往历史。作为中日友好往来和文化交流发展的重要历史时期,唐代遣<br>各国产生积极影响。唐朝首都长安成为亚洲和世界经济、文化交流的中心之一。 | 。度发展 | 的封建 | 经济文 | 化曾对 | 周边 |
| 关键词: 遣唐使; 中日文化交流;                                                                                   |      |     |     |     |    |
| DOI: 10.16565/j.cnki.1006-7744.2012.15.007                                                          |      |     |     |     |    |
| 专辑: 电子技术及信息科学; 哲学与人文科学                                                                              |      |     |     |     |    |
| <b>专题:</b> 文化                                                                                       |      |     |     |     |    |
| <b>分类号:</b> G125                                                                                    |      |     |     |     |    |
|                                                                                                    |      |     |     |     |    |

利用確認画面では、**[4.1 CNKI カードで利用可能な製品]**の表に基づいて算出された必要ポイント数が、 **[价格]**に表示されます。消費されるポイント数をご確認のうえ、**[余额购买]**もしくは**[余额阅读]**ボタン をクリックすると、文献がダウンロード/表示されます。

利用確認画面

| 赠券余额:0.00 点<br>(点此削新 最新余额)       | PDF 日本遣唐使昆仑、林邑漂流与渤海辗转——以开元年间平郡广成的归国事件为中心张维薇; 72_79          |
|----------------------------------|-------------------------------------------------------------|
| 充值通道                             | <期刊▷·哲学与人文科学·中国古代史;·社会科学Ⅰ辑·中国政治与国际政治;<br>•《海交史研究》,2024年.02期 |
| 🔊 Faynard 1 <u>6</u><br>微信充值 New | [计费] 0.40 点/页                                               |
| 灵 支付宝充值 NEW                      | [页数] 8 页(第72-79页)<br>[价格] 3.20 点                            |
|                                  |                                                             |

\*保有ポイント(账户余额)が不足している場合、左側の**「充值通道」**メニューから、ポイントチャージ専 用ページ(充值中心)を開くことができます。 \*旧システムでは、ユーザー管理画面のメニュー内で、文献利用前の消費ポイント数確認表示の ON/OFF が 設定できましたが、現在は必ず表示されるように変更されました。

## 5. その他

### 5.1 ユーザー管理画面(我的账户)の主なメニュー

ユーザー管理画面(我的账户)ページには、ポイントのチャージのほか、主に以下のような機能があります。
账户信息:ユーザー情報の確認・変更ができます。
账户安全:ログインパスワードの変更や、管理者用パスワードの設定ができます。
我的订单:ポイントチャージの履歴が確認できます。
计费权限:利用可能な製品を確認できます。
我的日志:利用履歴と消費したポイント数の確認ができます。

| Sinci 我的账户<br>My Account | 我的账户 > 账户信息          |
|--------------------------|----------------------|
| Q 功能搜索                   | 账户信息 第三方登录绑定         |
| ♀ 我的账户 ▼                 |                      |
| 账户信息                     | 账户信息                 |
| 账户安全<br>□ 我的资产 ▼         | 用户名: tohotest2025    |
| 我的钱包                     | *绑定邮箱:修改 可用于登录、找回密码等 |
| 我的订单<br>③ 我的权限 ▼         | 有效期: 2025/06/02 至 长期 |
| 计费权限                     |                      |
| 资源包权限<br>下载限制            | 个人信息                 |
| 🔉 用户管理 🝷                 | 真实姓名:                |
| 绑定机构用户<br>在线用户           | 机构/学校 東方書店           |
| 📄 我的日志 🝷                 | 联系电话: 请输入联系电话        |
| 按账户统计<br>按产品统计           | 国家/地区: 选择国家或地区 🗸     |

\*ユーザー管理画面の詳しい利用方法については、東方書店 WEB サイトの CNKI ページで公開している「ユ ーザー管理マニュアル」をご参照ください。

URL: https://www.toho-shoten.co.jp/cnki/help.html